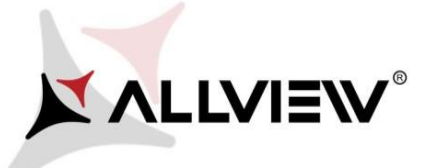

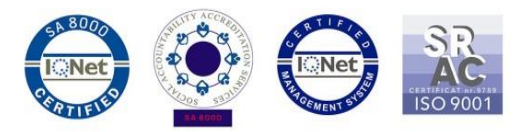

## Postup při aktualizaci přes OTA – Allview AX501Q / Android 7.0 / 07.08.2017

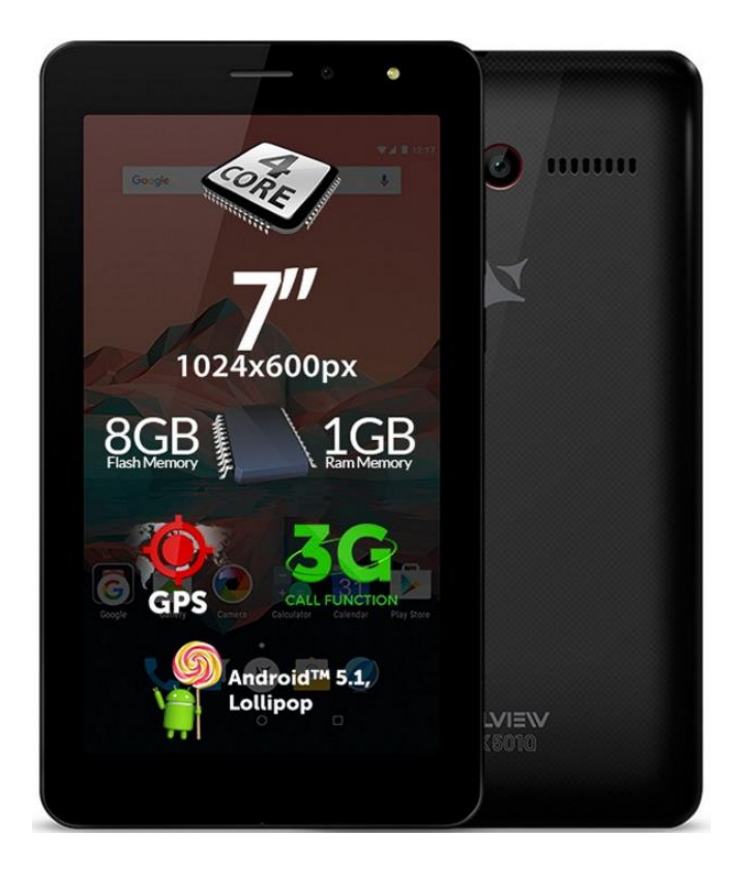

## Výhody aktualizace:

- ✓ zdokonalení;
- ✓ oprava některých drobných chyb.

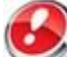

POZOR! Než začnete instalovat novou aktualizaci na Android 7.0, zkopírujte důležité údaje z tabletu, protože se po aktualizaci ztratí. Některé aplikace zmizí z hlavní obrazovky a z nabídky, takže po aktualizaci doporučujeme obnovit tovární nastavení tabletu pro přesnější ovládání.

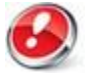

**POZOR!** Při inicializaci postupu musí být tablet plně nabitý.

POZOR! Nepřerušujte aktualizaci za žádných okolností.

Aktualizace softwaru je operace provedena na vlastní odpovědnost podle následujících kroků. Chcete-li aktualizovat verzi softwaru tabletu **Allview AX501Q** postupujte podle následujících kroků:

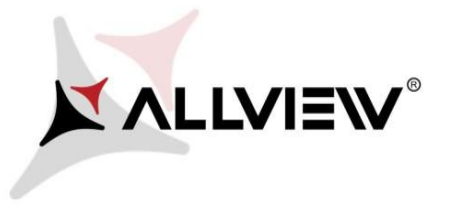

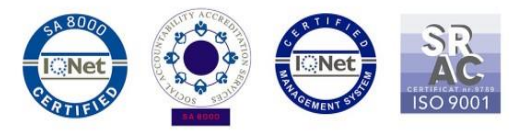

- 1. Zapněte tablet a připojte se k bezdrátové síti.
- 2. Ujistěte se, že máte SD kartu vloženou do tabletu a vybranou jako výchozí umístění.

| <b>•</b> "             |                                                     | 🎯 📕 🗎 09:15 |  |  |  |
|------------------------|-----------------------------------------------------|-------------|--|--|--|
| ÷                      | Memory                                              | ۹           |  |  |  |
| Defaul                 | Default write disk                                  |             |  |  |  |
| Phone                  | Phone memory O                                      |             |  |  |  |
| SD ca                  | ۲                                                   |             |  |  |  |
| SD car                 | SD card                                             |             |  |  |  |
|                        |                                                     |             |  |  |  |
| <b>Total</b><br>14.45G | space<br>B                                          |             |  |  |  |
| I.                     | Available<br>7.84GB                                 |             |  |  |  |
|                        | Apps (app data & media content)<br>6.77MB           |             |  |  |  |
|                        | Pictures, videos<br>0.90GB                          |             |  |  |  |
|                        | Audio (music, ringtones, podcasts, etc.)<br>36.50MB |             |  |  |  |
|                        | Downloads<br>64.00KB                                |             |  |  |  |
|                        | Cached data<br>1.68MB                               |             |  |  |  |
|                        | <b>Misc.</b><br>5.68GB                              |             |  |  |  |
| Unres                  |                                                     |             |  |  |  |
|                        |                                                     |             |  |  |  |

3. V nabídce aplikací otevřete aplikaci "Aktualizace OTA":

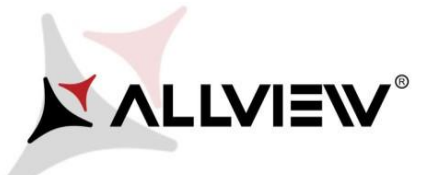

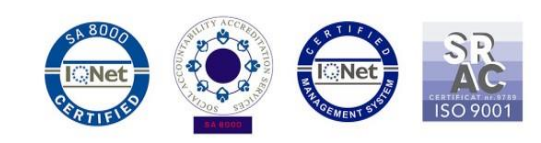

|               |              |             | ☞ 📕 🗎 09:15    |
|---------------|--------------|-------------|----------------|
| G+<br>Google+ | Hangouts     | Keep        | Maps           |
| Messaging     | Music        | Phone       | Photos         |
| Play Books    | Play Games   | Play Music  | Play Newsstand |
| Play Store    | Settings     | SIM Toolkit | Cound Recorder |
| Update OTA    | Voice Search | YouTube     |                |
|               | ↓            | •           |                |

4. V aplikaci "**Aktualizace OTA**" zkontrolujte novou verzi softwaru (**AX501Q\_SV11.0**). Klikněte na **Stáhnout**:

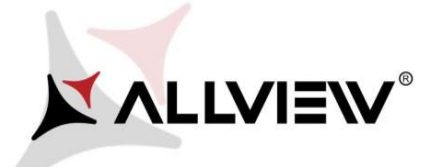

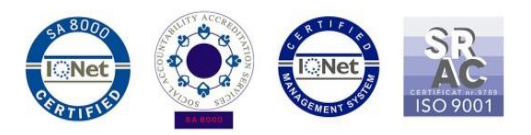

| Update OTA                                                                                                    | 10:08 |  |  |  |  |
|----------------------------------------------------------------------------------------------------|-------|--|--|--|--|
| <b>ALLVIEW</b><br>SYSTEM UPDATE                                                                                                    |       |  |  |  |  |
| New version:AX501Q_SV11.0<br>Progress rate:0% 0 / 1033731.25 (Ki<br>Firmware update can enhance machine<br>stability and patch bugs. | B)    |  |  |  |  |
| Current version:AX501Q_SV9.0                                                                                                    | 4     |  |  |  |  |
| Download cancel ⊲ ○ □                                                                                                    | :     |  |  |  |  |

5. Počkejte, až se úplně stáhne software do paměti tabletu (karta micro SD).

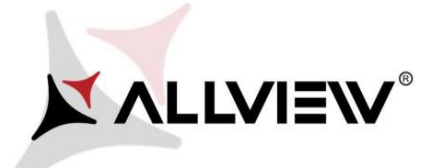

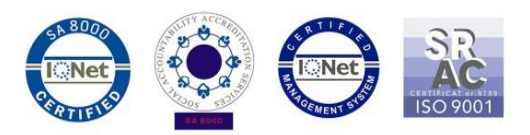

|                                                                  | ♥ <b>⊿</b> 🗎 10:15 |  |  |  |  |
|------------------------------------------------------------------|--------------------|--|--|--|--|
| Update OTA                                                       |                    |  |  |  |  |
| <b>ALLVIEW</b><br>SYSTEM UPDATE                                  |                    |  |  |  |  |
| New version:AX501Q_SV11.0                                        | 3731 25 (KB)       |  |  |  |  |
| Progress rate.0%0925.057 105                                     | 5731.23 (ND)       |  |  |  |  |
| Firmware update can enhance machine<br>stability and patch bugs. |                    |  |  |  |  |
| Current version:AX501Q_SV9.0                                     | ✓                  |  |  |  |  |
|                                                                  |                    |  |  |  |  |
| Pause ca                                                         | ncel               |  |  |  |  |
|                                                                  | □ :                |  |  |  |  |

6. Po úplném stažení softwaru se na obrazovce tabletu zobrazí zpráva, která vás informuje o této aktualizaci:

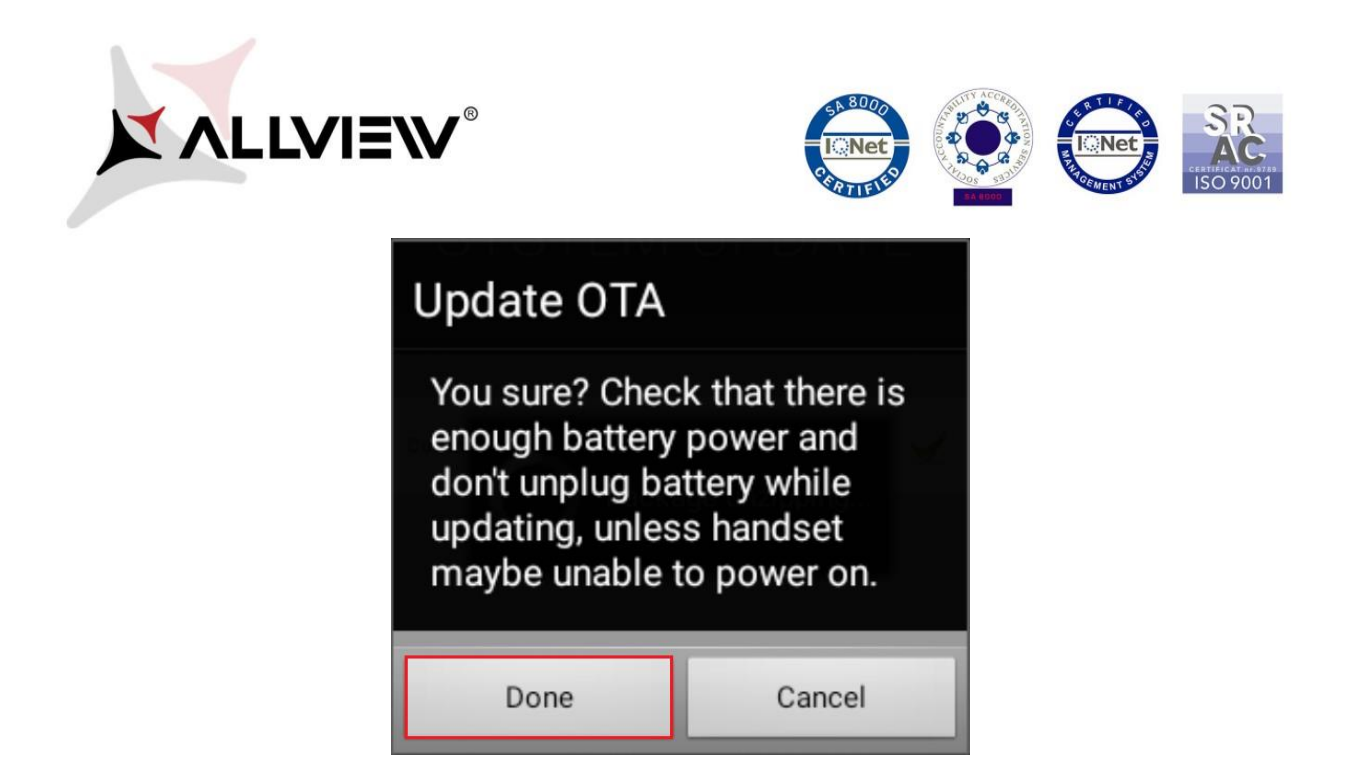

7. Označte Hotovo. Tablet se restartuje a proces aktualizace se automaticky spustí.

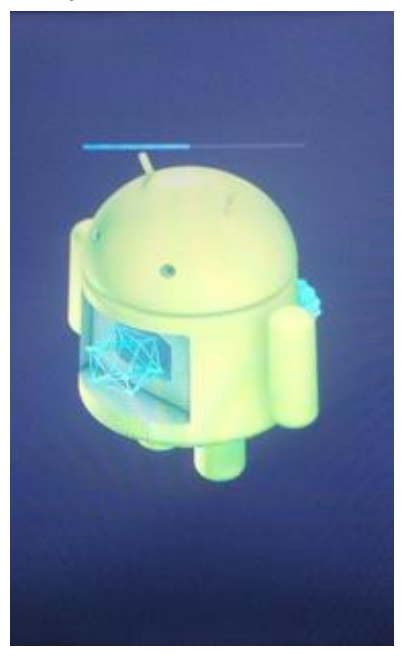

8. Po ukončení procesu aktualizace se tablet sám restartuje.

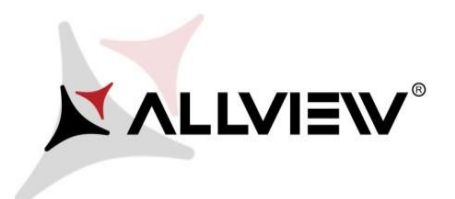

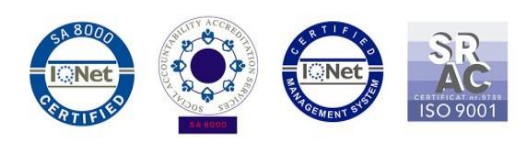

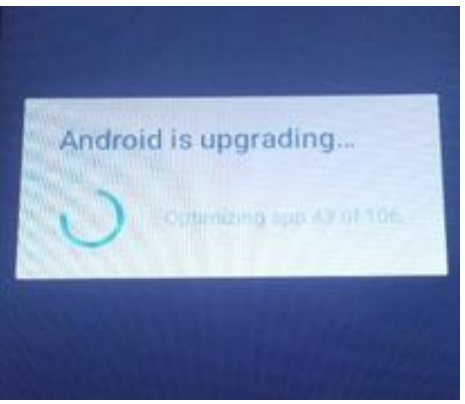

9. Na obrazovce tabletu se zobrazí zpráva "Aktualizace Android".

Aktualizační soubor stažený v úložišti tabletu (karta microSD) bude po ukončení procesu aktualizace automaticky smazán.